## Pasos para la Actualización del Sistema IDTFAC.

Nota Importante!! Si UD Solicito alguna Modificación/Adecuacion en su Sistema por favor "No" haga los siguientes pasos y Solicite Información enviando correo a <u>soportefac@idt.mx</u> escriba su RFC e indicandonos que Usted Solicito anteriormente una Modificacion a su Sistema.

## Para actualizar su sistema haga lo siguiente:

**1.-** Antes de Actualizar el Sistema y evitar cualquier eventualidad en la informacion de su base de datos, haga un respaldo de la informacion de sus sistema, para hacerlo abrimos el sistema y damos clic en el boton "Respaldo" y almacenamos dicho respaldo en alguna ubicación en especifico; (Como por ejemplo cree una carpeta en el Escritorio y ahi almacene el respaldo):

| URACIÓN   | hi                      |                |                        |                     |          | -     |            |
|-----------|-------------------------|----------------|------------------------|---------------------|----------|-------|------------|
| Foliación | Importación             | Formula        | ario Documentos        | Reportes SHCP       | Usuarios | Respa | Ido Cerrar |
|           |                         |                |                        |                     |          |       | العام      |
| Gu        | aruar como              | r-a            |                        |                     | 7        |       |            |
|           | Guar <u>d</u> ar en:    | Mi PC          |                        |                     |          | •     |            |
|           |                         | Sistema        | 156 (C:)               |                     |          |       |            |
|           |                         | OVD_VC         | DLUME (D:)             |                     |          |       |            |
|           | Documentos<br>recientes | Datos 10       | 02 (E:)                |                     |          |       |            |
|           | No. of Concession, Name | Unidad         | de CD (G:)             |                     |          |       |            |
|           |                         | Factura        | cion electronica en "C | COMPAQIDT (Hpidt)"  | (X:)     |       |            |
|           | Escritorio              | Factura        | s electronicas en "CO  | MPAQIDT (Hpidt)" (\ | r:)      |       |            |
|           |                         | Docume         | ntos compartidos       |                     |          |       |            |
|           | - 📂 🚽                   | Docume         | ntos de usa_idt        | documentos v archiv | ios.     |       |            |
| M         | lis documentos          |                | 13, monies, 7 0005     |                     | 001      |       |            |
|           |                         |                |                        |                     |          |       |            |
| - 88      |                         |                |                        |                     |          |       |            |
| - 8       | Mi PC                   |                |                        |                     |          |       |            |
|           | -                       |                | 3 PT                   |                     |          |       |            |
| - 8       |                         | Nombre:        | FACELECF               |                     |          | - I   | Guardar    |
| M         | lis sitios de red       | Tip <u>o</u> : | Respaldo *.bak         |                     |          | •     | Cancelar   |
|           |                         |                | C.                     |                     |          |       |            |
|           |                         |                |                        |                     |          |       | 1          |

2.- Ingrese a la Siguiente Direccion WEB <u>http://www.idt.mx</u>

| lhttp://www.idt.mx/idt2/inicio2.php                                                     | x 🗟 4 x 🔼                                                                                         |
|-----------------------------------------------------------------------------------------|---------------------------------------------------------------------------------------------------|
| ón ýjer Eavoritos Herramientas Ayuda<br>🎲 ō Sitkos sugeridos 🕶 🖉 Galería de Web Sitce 👻 |                                                                                                   |
| : Impulsora de Desarrollo Tecnológico                                                   | 🖞 • 🗟 - 🗖 👼 •                                                                                     |
| Desarrollo Tecnològico                                                                  | Ya puedes adquirir CFDI con IDT,<br>Nueva alianza comercial<br>con PAC autorizado.                |
| TIE                                                                                     | NDA EN LINEA PARA VENTA DE EQUIPO DE COMP                                                         |
| Inicio Tienda Acceso a clientes                                                         | Aplicaciones IDT Contactenos Certificaciones                                                      |
| Finaliza 30/Junio/2012 Actu:<br>Manual                                                  | alización 02/01/2013 IDTFAC<br>alización 03/01/2013 IDTCFDI<br>para Actualización de Certificados |
| Facilidades para la emisión de<br>facturas electrónicas en 2012                         | ¿Quieres ser<br>o de Negocios de CFDI?<br>para más información 🄊                                  |

De clic en el Esquema de Facturación que Ud Utiliza Para su Facturación. IDTFAC (CFD) IDTCFDI (CFDi) **3.-** Al Dar clic se le mostrará la siguiente imagen, la cual primero lea el texto de la Columna izquierda. Posteriormente Seleccione el "**Tipo de Esquema de Facturacion Electrónica**" Que esta usando, (estan indicados con flechas rojas).

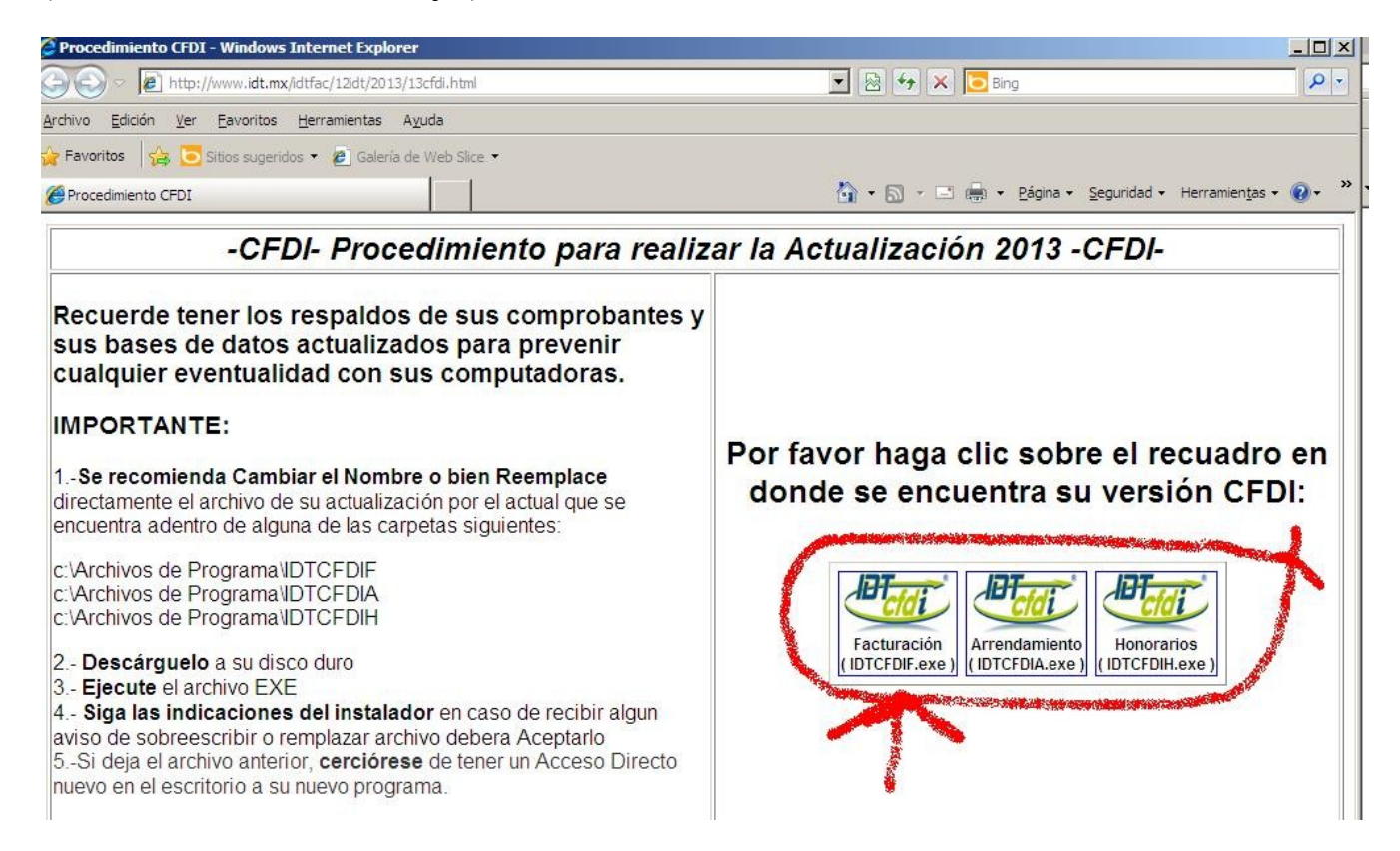

**4.-** Al dar Clic Aparecera la siguiente Imagen (Cierre el Sistema IDTFAC en caso que lo tenga abierto) y Descargue el archivo (es un archivo comprimido en formato ZIP).

| <u>Archivo Edición Ver Eavoritos Herramientas Ayuda</u>                                                                                                    |                                                                                                    |                                          |  |  |  |  |  |
|----------------------------------------------------------------------------------------------------|----------------------------------------------------------------------------------------------------|------------------------------------------|--|--|--|--|--|
| 🔆 Favoritos 🛛 🖕 🔁 Sitios sugeridos 👻 🔊 Galería de Web Slice 👻                                                                                                    |                                                                                                    |                                          |  |  |  |  |  |
| 🖗 Procedimiento CFDI                                                                                                    |                                                                                                    |                                          |  |  |  |  |  |
| -CFDI- Procedimiento para realizar la Actualización 2013 -CFDI-                                                                                                    |                                                                                                    |                                          |  |  |  |  |  |
| Recuerde tener los respaldos de su<br>sus bases de datos actualizados pa<br>cualquier eventualidad con sus c<br>Advertencia de seguridad de Descarga de archivos                                                                                                    |                                                                                                    |                                          |  |  |  |  |  |
| IMPORTANTE:                                                                                                    | ¿Desea ejecutar o guardar este archivo?                                                                                                    |                                          |  |  |  |  |  |
| 1Se recomienda Cambiar el Nombre o t<br>directamente el archivo de su actualización r<br>encuentra adentro de alguna de las carpetas                                                                                                    | Nombre: act012013_IDTCFDIF,exe<br>Tipo: Aplicación, 1.06 MB<br>De: www.idt.mx                                                                                                    | bre el recuadro en<br>su versión CFDI:   |  |  |  |  |  |
| c:∖Archivos de Programa\IDTCFDIF<br>c:∖Archivos de Programa\IDTCFDIA<br>c:∖Archivos de Programa\IDTCFDIH                                                                                                    | Quardar Cancelar                                                                                                    |                                          |  |  |  |  |  |
| <ol> <li>2 Descárguelo a su disco duro</li> <li>3 Ejecute el archivo EXE</li> <li>4 Siga las indicaciones del instalador eu<br/>aviso de sobreescribir o remplazar archivo d</li> <li>5Si deja el archivo anterior, cerciórese de<br/>nuevo en el escritorio a su nuevo programa.</li> </ol> | Aunque los archivos procedentes de Internet pueden ser útiles, este<br>tipo de archivo puede llegar a dañar el equipo. Si no confía en el<br>origen, no ejecute ni guarde este software. <u>¿Cuál es el riesgo?</u><br>ebera Aceptarlo<br>tener un Acceso Directo | ento Honorarios<br>exe ) (IDTCFDIH.exe ) |  |  |  |  |  |

\*\* El formato para comprimir archivos más utilizado en estos casos suele ser el .zip, ya que es uno de los más estandarizados. Normalmente se descarga y se instala un programa para estos fines, de entre los que encontramos como más populares WinZip y WinRAR (ambos de pago) o 7zip (gratuito).

**5.-** Dé clic en el botón Guardar, y Guarde el Archivo Comprimido en Alguna Carpeta (En este Ejemplo se creo una Carpeta en el Escritorio que se llama Personalizado y ahi se almacenara el archivo).

| Guardar como                                                        |                                                                             |                                                                                                    |                                             |                                      |     |    | ? ×             |
|---------------------------------------------------------------------|-----------------------------------------------------------------------------|----------------------------------------------------------------------------------------------------|---------------------------------------------|--------------------------------------|-----|----|-----------------|
| Guar <u>d</u> ar en:                                                | Mi PC                                                                       | ;                                                                                                    |                                             | •                                    | 01  | ≫• |                 |
| Documentos<br>recientes<br>Escritorio<br>Mis<br>documentos<br>Mi PC | Sistem<br>DVD_V<br>Datos J<br>Rescat<br>Unidad<br>Factur<br>Factur<br>Docum | a 156 (C:)<br>OLUME (D:)<br>.02 (E:)<br>e 39 (F:)<br>I de CD (G:)<br>acion electronicas<br>entos comparti<br>entos de usa_i | ca en "COMPAQI<br>en "COMPAQI<br>idos<br>dt | QIDT (Hpidt)* (X<br>OT (Hpidt)* (Y:) | :;) |    |                 |
| Mis sitios de red                                                   | <u>N</u> ombre:                                                             | PERSONA                                                                                                    | LIZADOS.zip                                 |                                      |     | •  | <u>G</u> uardar |
|                                                                     | Tip <u>o</u> :                                                              | Archivo W                                                                                                    | inRAR ZIP                                   |                                      |     | •  | Cancelar        |

**6.-** Debe de Cerrar el Sistema si lo tiene Abierto y Posteriormente, Una vez descargado el archivo, hay que Ejecutarlo y Seguir las instrucciones que indica.

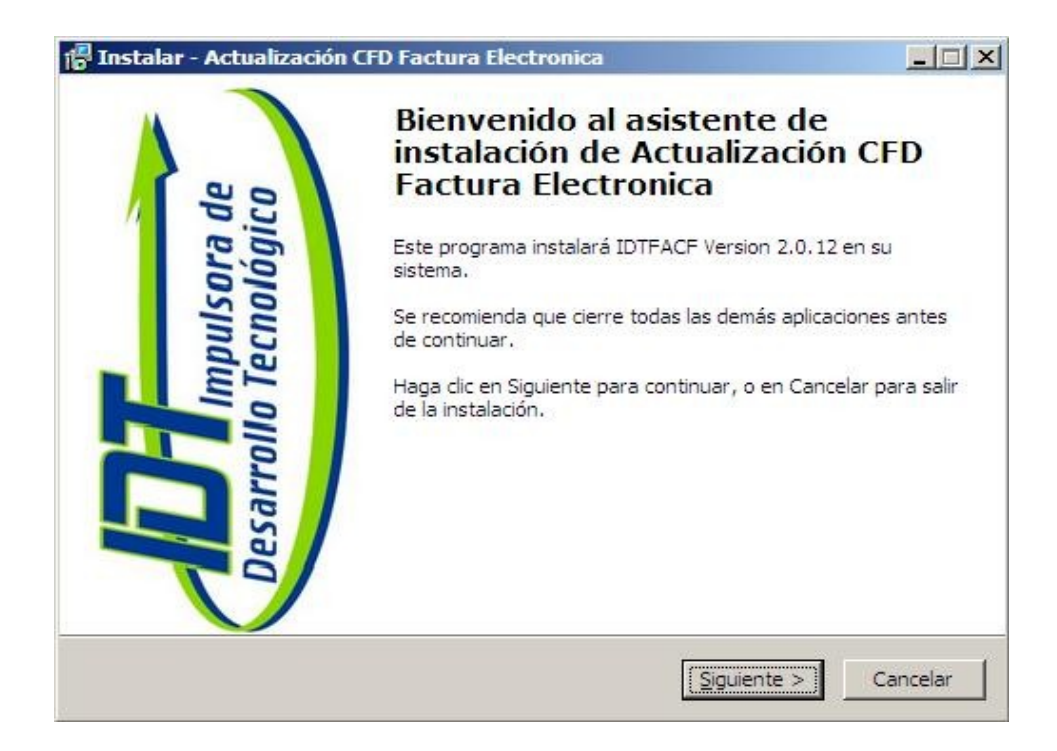